# Clear two factor authentication

36 admin November 21, 2024 Two Factor Authentication (2FA) 11617

# How to reset Google authenticator, DUO, Yubikey, Access keyword, Radius, and FIDO2 two-factor authentication (2FA) secrets for the gateway user?

**Overview:** This article will help Ezeelogin admin users reset Google authenticator, DUO, Yubikey, Access keyword, Radius, and FIDO2 two-factor authentication (2FA) secrets for the gateway user when the user is locked out or has forgotten their 2FA.

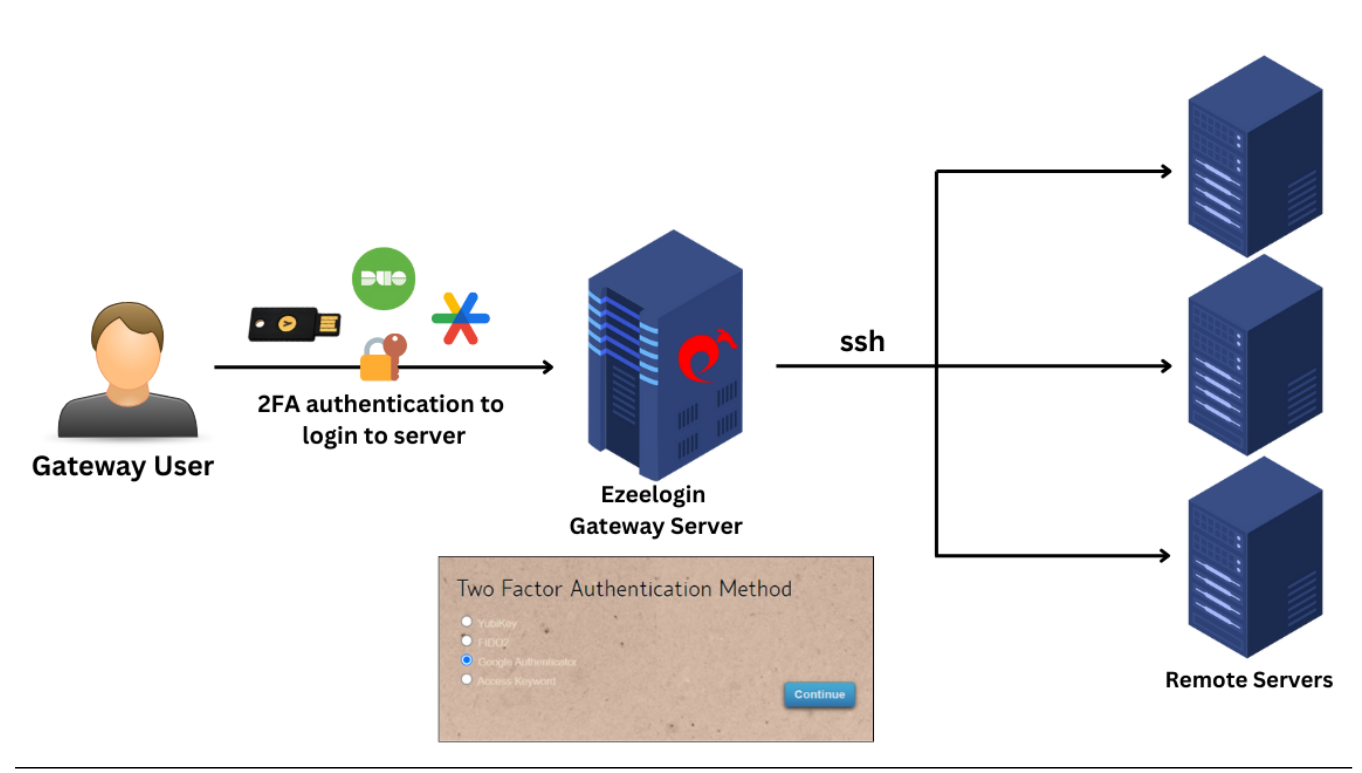

Prompt for 2FA when a user tries to log in to the GUI:

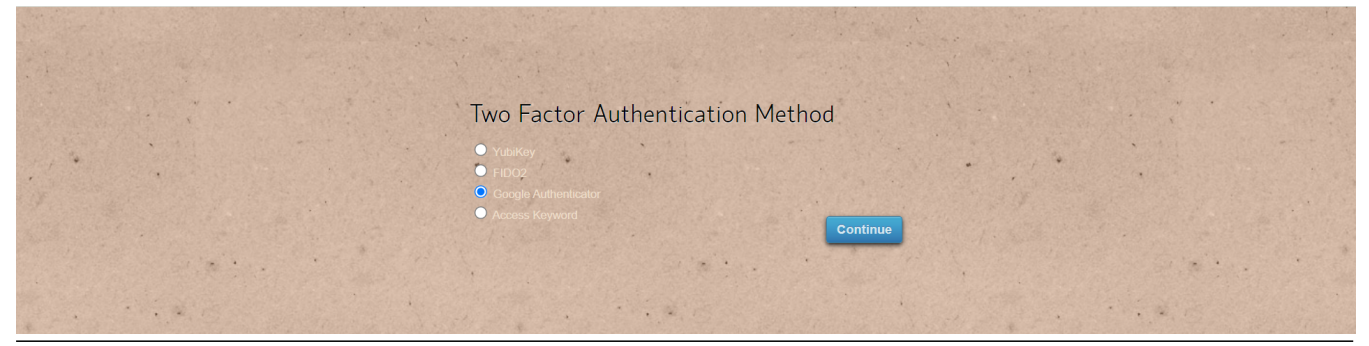

• If the gateway user has admin privileges, they can click on the reset password icon, enable

"Clear Two-Factor Authentication Secret," and then save the changes.

| Ezeelogin          |                                          |                        |               |                   |                             |                      | 6          | Welcome, Administrator Logout                                                                                                    |  |
|--------------------|------------------------------------------|------------------------|---------------|-------------------|-----------------------------|----------------------|------------|----------------------------------------------------------------------------------------------------|--|
| E Servers          | Change password an                       | d/or security code - t | om            |                   |                             |                      |            |                                                                                                    |  |
| 🔚 Web Portals      | New Password                             |                        |               |                   | Confirm Password            |                      |            |                                                                                                    |  |
| ±t Users ▼         |                                          |                        |               |                   |                             |                      |            |                                                                                                    |  |
| User Groups        | Generate Confirm                         |                        |               |                   |                             | onfirm Security Code |            |                                                                                                    |  |
| Authentication Log |                                          |                        |               |                   |                             |                      |            |                                                                                                    |  |
| ► SSH Log          |                                          |                        |               |                   | the size first Deserves and | <b>A</b>             |            | 1/3                                                                                                    |  |
| ► RDP Recording    | Clear Two Footer Auth                    | antiantian Caarat 🚳    |               | Generate Au       | inorization Password        | •                    |            |                                                                                                    |  |
| ► SCP Log          | Clear Iwo-Pactor Autri                   | entication Secret 🐨    |               |                   |                             |                      |            | 1                                                                                                    |  |
| Web Proxy Log      |                                          |                        | -             | C                 | ancel Save                  |                      |            | and the second second sec |  |
| Web Proxy Activity | Force Password Chang                     | ge 🐵                   |               | _                 |                             |                      |            |                                                                                                    |  |
| Web Activity       | ×                                        |                        |               |                   |                             |                      |            |                                                                                                    |  |
| Shell Activity     |                                          |                        |               |                   |                             |                      |            |                                                                                                    |  |
| Server Activity    |                                          |                        |               |                   |                             | 1 1 1 1 1 1 1 1      |            |                                                                                                    |  |
| Work Summary       | Users find                               | All                    | ×             |                   |                             |                      |            | Rows Auto V                                                                                                    |  |
| ▶ Status           | □ <u>Username</u> ↓                      | First Name             | Last Name     | Email             | Status                      | Expiry               | User Group | Actions                                                                                                    |  |
|                    | alex                                     | alex                   |               | alex@gmail.com    | Active                      |                      | Admins     | 😼 🦯 🌹 🗐                                                                                                    |  |
| Access Control     | ezadmin                                  | Administrator          |               | ezadmin@gmail.com | Active                      |                      | Admins     | u 🖉 🖉 🖥                                                                                                    |  |
| ♥ Settings         | 🗹 tom                                    | tom                    |               | tom@gmail.com     | Active                      |                      | Admins     | <b>□</b> / <b>1</b> 🖶                                                                                                    |  |
| Cluster            |                                          |                        |               |                   |                             |                      |            | 1-3/3                                                                                                    |  |
| Command Guard      | 1. 1. 1. 1. 1. 1. 1. 1. 1. 1. 1. 1. 1. 1 | 1. N. 1                | to the second |                   | a station -                 |                      | States and |                                                                                                    |  |

**Note:** The gateway user can now log in without being asked for 2FA if 2FA is not enforced; otherwise, the user will be prompted to set up 2FA again.

## How to reset the Google Authenticator code individually?

• Individual users can log into the GUI, and navigate to Account -> Google Authenticator -> Reset to reset the Google Authenticator code.

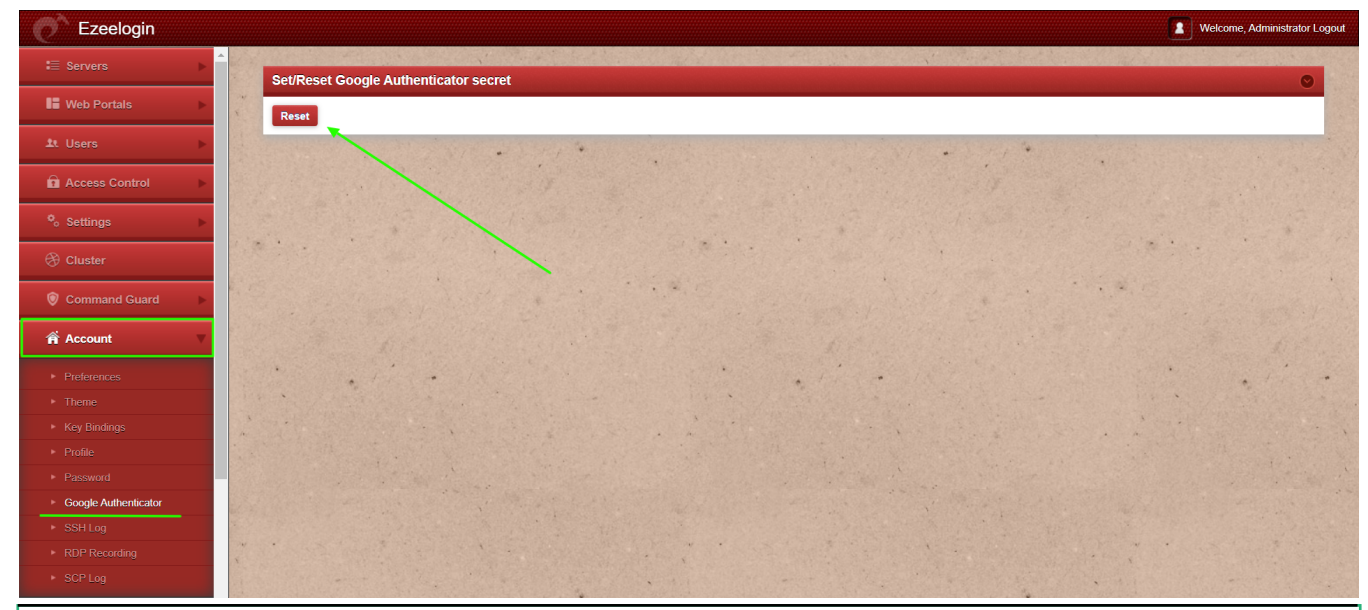

**Emergency CLI Method:** 

For Ezeelogin Version 7 and above:

1. To disable two-factor authentication (2FA) for the admin user, run the following commands.

root@gateway:~# php /usr/local/ezlogin/ez\_queryrunner.php "update
prefix\_settings SET value = 0 WHERE name = 'two\_factor\_auth'"

root@gateway:~# php /usr/local/ezlogin/ez\_queryrunner.php "update prefix\_users set egs=NULL,eak=NULL,eyk=NULL,set\_duo=0 where id=1"

2. To disable two-factor authentication (2FA) for all users, run the following command.

root@gateway:~# php /usr/local/ezlogin/ez\_queryrunner.php "update prefix\_users set egs=NULL,eak=NULL,eyk=NULL,set\_duo=0"

#### Abbreviations:

eak = Access Keyword eyk = Yubikey egs = Google Authenticator set\_duo = DUO 2FA

#### Emergency CLI Method:

#### For Ezeelogin Version 6 and below:

Users need to provide the correct db\_name and dbprefix from ez.conf to run the MySQL commands manually.

1. Find the database name and database prefix from /usr/local/etc/ezlogin/ez.conf from the Ezeelogin gateway server.

root@gateway:~# cat /usr/local/etc/ezlogin/ez.conf | grep -i "db\_name|db\_user|db\_pass|db\_prefix"

db\_name ezlogin\_por

db\_user ezlogin\_cxy

db\_pass ymhbtPaY)VzD2g]84

db\_prefix casmbn\_

2. Log in to MySQL command prompt

Replace the "db\_user", "db\_name" and "db\_pass" with values in /usr/local/etc/ezlogin/ez.conf from the Ezeelogin jump server.

root@gateway:~# mysql -u db\_user -p db\_name

3. Run the following command to clear the two-factor authentication (2FA) for the admin user.

Replace "dbprefix\_" with the value of dbprefix\_ from /usr/local/etc/ezlogin/ez.conf from the Ezeelogin jump server.

Example: "dbprefix\_settings" is to be replaced with "casmbn\_settings".

```
mysql> UPDATE dbprefix_settings SET value = 0 WHERE name =
'two_factor_auth' ;
```

mysql> UPDATE dbprefix\_users SET egs=NULL,eak=NULL,eyk=NULL,set\_duo=0
where id=1;

4. Run the following command to clear the two-factor authentication (2FA) for all users.

mysql> UPDATE dbprefix\_users SET
egs=NULL,eak=NULL,eyk=NULL,set\_duo=0;

### **Related Articles:**

Enable/Disable 2FA [Two Factor Authentication] on Ezeelogin.

How to enforce 2 Factor Authentication on user login?

How to disable 2FA from Ezeelogin GUI?

Disable two-factor authentication from the backend

Online URL: https://www.ezeelogin.com/kb/article/clear-two-factor-authentication-36.html